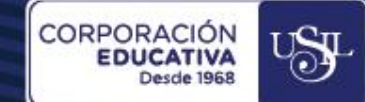

# ZOOM » CAMBIO Y RECUPERACIÓN DE CONTRASEÑA

Docentes Estudiantes Administrativos

Escoge tu programa y aprende y

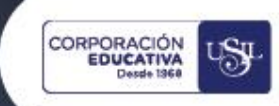

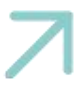

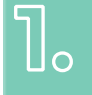

#### **OBJETIVO**

Detallar los pasos a seguir para realizar cambio de recuperación de la contraseña para iniciar la sesión en la plataforma Zoom.

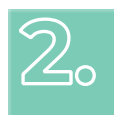

## ALCANCE

Docentes de pregrado, CPEL, EPG, USIL Paraguay y San Ignacio University.

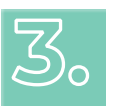

1210

### **REFERENCIAS NORMATIVAS**

No aplica.

## **PASOS A SEGUIR**

#### 4.1. ABRIR ZOOM.US DESDE EL NAVEGADOR

Acceder a la página web <u>https://zoom.us/</u> desde el navegador de internet Google Chrome y seleccionar la opción **Iniciar sesión.** 

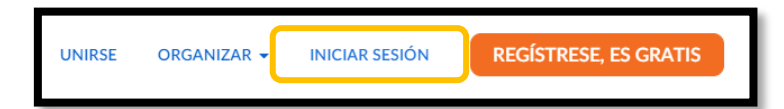

#### Luego habilitar la opción ¿Olvidó su contraseña?

|                                                                             | Dirección de correo electrónico<br>Dirección de correo electrónico                                                                                              |  |
|-----------------------------------------------------------------------------|----------------------------------------------------------------------------------------------------|--|
| INGRESAR                                                                    | Contraseña ¿Olvidó su contraseña?                                                                                                    |  |
| ;Le damos nuevamente la bienvenida!<br>¿Es nuevo en Zoom? Registrese gratis | Introduzca su contraseña<br>Introduzca su contraseña<br>Mediante este inicio de sesión, acepto la Politica de privacidad de<br>Zoom y los Terminos de servicio. |  |
|                                                                             | Ingresar           Ingresar           Ingresar                                                                                                    |  |
|                                                                             | O inicie sesión con                                                                                                    |  |
|                                                                             | SSO Apple Google Facebook                                                                                                    |  |
|                                                                             | privacidad y sus Términos del servicio.                                                                                                    |  |

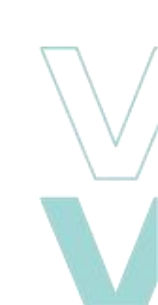

Escoge tu programa y adrense y

100

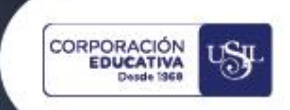

Colocar el correo institucional en la opción **Dirección de correo electrónico**, habilitar con un check la opción **No soy un robot** y luego en dar clic en **Enviar**.

| ¿Olvidó su contraseña?                                                                                               |  |
|----------------------------------------------------------------------------------------------------|--|
| No se preocupe. Restablecer su contraseña es fácil: solo díganos con qué<br>dirección de e-mail se registró en Zoom. |  |
| Dirección de correo electrónico                                                                                      |  |
| No soy un robot                                                                                                    |  |
| Enviar                                                                                                    |  |

Finalmente, recibirá una notificación que se enviará a su correo institucional.

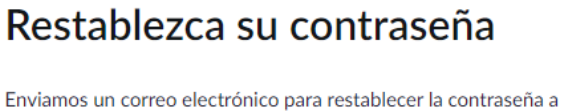

Enviamos un correo electronico para restablecer la contrasena a capacitacionescev@usil.edu.pe. Haga clic en el enlace de restablecimiento de contraseña para establecer su nueva contraseña.

¿Todavía no recibió el e-mail? Revise la carpeta de correo no deseado o vuelva a intentarlo.

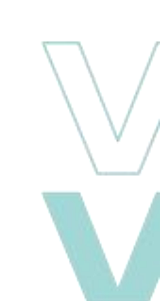

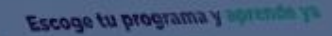

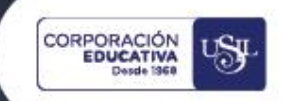

#### 4.2. INGRESO AL CORREO INSTITUCIONAL

Ingresar al correo institucional y dar clic en la opción **Pulse aquí para cambiar su contraseña.** 

| Zoom <no-reply@zoom.us><br/>Para: capacitacionescev</no-reply@zoom.us> |                                                                                                    |                      |
|------------------------------------------------------------------------|----------------------------------------------------------------------------------------------------|----------------------|
| Zoom <no-reply@zoom.us><br/>Para: capacitacionescev</no-reply@zoom.us> | Hola Capacitaciones CEV.         Bosicitió recientemente cambiar la contraseña de su cuenta. Si usted solicitó este cambio de contraseña, pulse el enlace siguiente para establecer una nueva contraseña de su cuenta de se de la contraseña de su cuenta se de la contraseña de su cuenta se de la contraseña de su cuenta se de la contraseña de su cuenta se de la contraseña de su cuenta se de la contraseña de su cuenta se de la contraseña de su cuenta se de la contraseña de su cuenta se de la contraseña de su cuenta se de su navegador e intentelo de nuevo.         Martín Job Portuga de la contraseña de su cuenta se de la cuenta se de su navegador e intentelo de nuevo.         Martín Job Vardes de la contraseña de su cuenta se de la cuenta se de su navegador e intentelo de nuevo.         Martín Job Vardes de la contraseña de su cuenta se de la contraseña de su cuenta se de su cuenta se de la cuenta se de la contraseña de su cuenta se de la contraseña de su cuenta se de la contraseña, pulse de la cuenta se de la contraseña, pulse de la cuenta se creó en nombre de su socio distribuidor, Juan Carlos Salinas (seginase) grovisionestecnologicas ge) el 01/22/2020. | Mié 14/09/2022 16:30 |
|                                                                        | Gracias por elegir Zoom.<br>-El equipo de Zoom                                                                                                    |                      |

En el navegador de internet, de abrirá una nueva ventana para colocar una nueva contraseña, tomar en cuenta los requerimientos que debe tener la contraseña, luego dar clic en la opción **Guardar**.

| Hola, Capacitaciones CEV, configure su nueva contraseña para iniciar sesión.                              |
|----------------------------------------------------------------------------------------------------|
| ••••••                                                                                                    |
| La contraseña debe:                                                                                       |
| Tener al menos 8 caracteres                                                                               |
| Tener al menos 1 letra (a, b, c)                                                                          |
| <ul> <li>Tener al menos 1 número (1, 2, 3)</li> </ul>                                                     |
| <ul> <li>Incluir caracteres en mayúsculas y minúsculas</li> </ul>                                         |
| La contraseña NO debe:                                                                                    |
| <ul> <li>Contener 4 caracteres consecutivos (p. ej., "11111", "12345",<br/>"abcde", o "qwert")</li> </ul> |
| ••••••                                                                                                    |
|                                                                                                    |

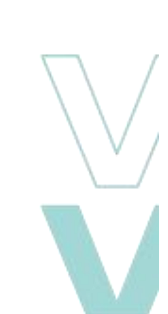

Escoge tu programa y abrende yo

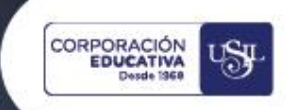

Dar clic en **Iniciar sesión en Zoom**, colocar el usuario y la contraseña para validarla luego del mensaje de confirmación.

## Se ha actualizado su contraseña

Hola, Capacitaciones CEV,Su contraseña se modificó correctamente.

Iniciar sesión en Zoom

También, recibirá un correo indicando que su contraseña se restableció correctamente.

| Su contraseña de Zoom se ha restablecido. |                                                                                                    |  |
|-------------------------------------------|----------------------------------------------------------------------------------------------------|--|
| Z                                         | Zoom <no-reply@zoom.us><br/>Para: capacitacionescev<br/>Estimado Capacitaciones CEV,</no-reply@zoom.us>                   |  |
|                                           | La contraseña de su cuenta Zoom (capacitacionescev@usil.edu.pe) se restableció con éxito en Sep 14, 2022 en 05:05 PM PET. |  |
|                                           | Si tiene preguntas, contáctese con <u>éxito de clientes de Zoom</u> .                                                     |  |
|                                           | Gracias,<br>El equipo de Zoom<br>← Responder ← Reenviar                                                                   |  |

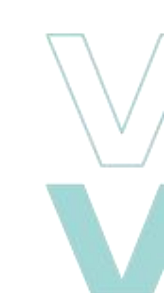

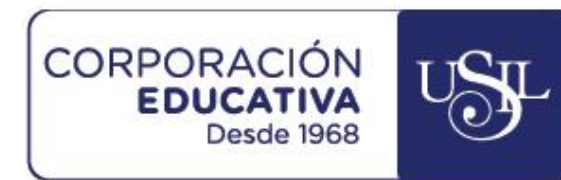

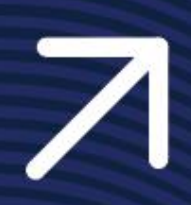

.